# Profi cash Abschaltung der HBCI-Benutzererkennung Morgen kann kommen.

Wir machen den Weg frei.

#### 1. Voraussetzung sind die Zugangsdaten zum OnlineBanking:

- Wir empfehlen ihnen das Sicherheitsverfahren: VR-NetKey
- Folgende TAN-Verfahren stehen zur Verfügung: VR SecureGo Plus oder Sm@rt TAN Plus
- Profi cash **ab Version 12.91**

### 2. Bitte überprüfen Sie, ob ein Softwareupdate vorliegt:

In dem Administrationsmenü haben Sie die Möglichkeit die Firmenkonfiguration zu öffnen, Datensicherungen durchzuführen sowie manuelle Updates zu starten.

Öffnen Sie dazu das Administrationsmenü im oberen Menü. Hier können Sie ein manuelles Update über den Menüpunkt **Programm-Update** durchführen.

| Kontoinformationen                                                          | Zahlungsverkehr Auslandszahlung                                             | sverkehr Datent                      | ransfer Services                 | Einstellungen                          |
|-----------------------------------------------------------------------------|-----------------------------------------------------------------------------|--------------------------------------|----------------------------------|----------------------------------------|
| Umsätze Umsätze Umsätze S<br>pro Konto aller Konten summiert •<br>Kontoinfo | Vormerkposten<br>Kontenvorschau<br>Elektronische Kontoauszüge<br>prmationen | Depotinformation<br>Depotinformation | Umbuchungsvorschlag<br>Cash Mana | Cash Management<br>Parameter<br>gement |
| E                                                                           |                                                                             |                                      |                                  |                                        |
| Datensicherung                                                              |                                                                             |                                      |                                  |                                        |
| Protokolle                                                                  |                                                                             |                                      |                                  |                                        |
| Programm-Update                                                             | $\boldsymbol{\boldsymbol{\mathcal{L}}}$                                     |                                      |                                  |                                        |
| Fenster                                                                     |                                                                             |                                      |                                  |                                        |
| Administration                                                              |                                                                             |                                      |                                  |                                        |
| Lizenzinformationen                                                         |                                                                             |                                      |                                  |                                        |
| Angemeldete Anwender                                                        |                                                                             |                                      |                                  |                                        |
| Programm-Informationen                                                      |                                                                             |                                      |                                  |                                        |

# Profi cash Abschaltung der HBCI-Benutzererkennung Morgen kann kommen. Wir machen den Weg frei.

#### 3. Anlage der neuen Bankverbindung:

Wählen Sie den Reiter **Einstellungen** in der oberen Leiste aus. Über den Butten **HBCI-Verwaltung** gelangen Sie im Fenster an den Punkt **Neu anlegen**. Bestätigen Sie bitte diesen Button.

| The Property of the            | rmationen Zahlung             | sverkehr Auslands                | zahlungsverkehr | Datentransfer  | Services       | Einstellungen                             |                     |                      | -                  |
|--------------------------------|-------------------------------|----------------------------------|-----------------|----------------|----------------|-------------------------------------------|---------------------|----------------------|--------------------|
| -                              |                               | mît.                             | :               |                | -              | 5                                         | 1                   | <b>_</b>             |                    |
| HBCI-<br>Verwaltung Verwaltung | EBICS-<br>Schlüsselverwaltung | Auftraggeberkonten<br>bearbeiten | Massenlöschung  | Massenänderung | Internetzugang | Auf Standardeinstellungen<br>zurücksetzen | Zuordnungskriterien | Druckereinstellungen | Weitere<br>Daten * |
| Bankzur                        | gänge                         | Auftraggeberkonten               | Massendate      | enverwaltung   |                |                                           | Sonstiges           |                      | sama.              |
| Dashboard ×                    | HBCI-Verwaltung               | ×                                |                 |                |                |                                           |                     |                      |                    |
| HBCI-Kürzel                    |                               | Testkunde                        |                 |                |                |                                           |                     |                      | ~                  |

Danach gelangen Sie in den Dialog zur Anlage der neuen Bankverbindung für Ihren VR-NetKey. Bitte wählen Sie hier im 1. Schritt den Punkt **PIN/TAN** aus und bestätigen Sie diesen Schritt mit dem Button **Weiter**.

| d .                                                   | Neuanlage eines HBCI-Zugangs – 🗖 🗙                                                                                                    |
|-------------------------------------------------------|----------------------------------------------------------------------------------------------------|
| 0                                                     | 2 3 0                                                                                                    |
| 1. Angabe des S                                       | Sicherheitsverfahrens                                                                                                    |
| Legen Sie zunäc                                       | hst fest, mit welchem Verfahren Ihr neuer HBCI/FinTS Zugang abgesichert werden soll.                                                                                                    |
| Sicherheitsverfah                                     | hren 🔿 Chipkarte                                                                                                    |
|                                                       | ◯ Sicherheitsdatei                                                                                                    |
|                                                       | PIN/TAN                                                                                                    |
| Die Absicherung<br>optische Verfah<br>nächsten Schrit | g mit PIN/TAN umfasst eine Reihe verschiedener Verfahren unter Verwendung von SMS per Mobilfunk oder<br>rren, z.B. per Flickercode oder QR-Code ähnlicher Bilder. Das genaue Verfahren legen Sie später fest. In den<br>ten geben Sie nur die mit der Bank vereinbarten Zugangsdaten an. |
|                                                       |                                                                                                    |
|                                                       |                                                                                                    |
|                                                       |                                                                                                    |
|                                                       |                                                                                                    |
|                                                       | Weiter > Abbrechen                                                                                                    |
|                                                       |                                                                                                    |

| <b>Profi cash</b>        | Reputzererkennung  |
|--------------------------|--------------------|
| Abschaltung              | g der HBCI-Bendele |
| Morgen kann k            | kommen.            |
| Wir machen den Weg frei. |                    |

Im 2. Schritt tragen Sie bitte in das Feld **Bankleitzahl** die Nummer **52260385** ein und klicken anschließend auf den Button **Weiter**.

| l .                                                                            | Neuanlage eines HBCI-Zugangs – 🗖 🗙                                                                                                    |
|--------------------------------------------------------------------------------|----------------------------------------------------------------------------------------------------|
| 0                                                                              |                                                                                                    |
| 2. Zugangsadres<br>Sie können hierzu<br>In den meisten Fä<br>können Sie die Ar | se Ihrer Bank festlegen<br>die Bankleitzahl eintragen oder beliebige andere Suchbegriffe verwenden, um ihre Bank zu finden.<br>Ilen wird dann automatisch die Zugangsadresse ermittelt. Wird Ihre Bank nicht gefunden, dann<br>Igaben auch manuell eintragen, wie Sie sie von Ihrer Bank erhalten haben. |
| Bankleitzahl                                                                   | 52260385                                                                                                    |
| Auswahl Banken                                                                 | 52260385 GENODEF1ESW VR-Bank Mitte Duderstadt                                                                                                    |
| Zugangsadresse                                                                 | https://fints2.atruvia.de/cgi-bin/hbciservlet                                                                                                    |
|                                                                                |                                                                                                    |
|                                                                                | < Zurück Weiter > Abbrechen                                                                                                    |

Im 3. Schritt wird der **VR-NetKey oder Alias und die PIN** abgefragt. Tragen Sie bitte hier Ihre persönlichen Daten ein und bestätigen diese mit Klick auf den Button **Weiter**.

| i                                                                  | Neuanlag                                                                | e eines HBCI-Zugangs                                                                           | – 🗆 🗙                        |
|--------------------------------------------------------------------|-------------------------------------------------------------------------|------------------------------------------------------------------------------------------------|------------------------------|
| 0                                                                  | 2                                                                       | 3                                                                                              | 0                            |
| 3. Benutzerdaten ang                                               | geben                                                                   |                                                                                                |                              |
| Geben Sie Ihre Benutz<br>optional und sollte nu<br>gesichert sind. | erdaten an, die Sie von Ihrer Bank<br>r erfolgen, wenn Ihr Benutzerkont | erhalten haben. Die Angabe der PIN oder eines<br>o auf dem Computer und Profi cash jeweils mit | Passworts ist<br>Passwörtern |
| Sicherheitsmedium                                                  | PIN/TAN                                                                 |                                                                                                |                              |
| Bankleitzahl                                                       | 52260385                                                                | [ GENODEF1ESW VR-E                                                                             | Bank Mitte Duderstadt ]      |
| VR-NetKey oder Alias                                               |                                                                         |                                                                                                |                              |
| PIN                                                                |                                                                         |                                                                                                |                              |
| Zugangsadresse                                                     | https://fints2.atruvia.de/cgi-bin                                       | /hbciservlet                                                                                   |                              |
|                                                                    |                                                                         |                                                                                                |                              |
|                                                                    |                                                                         | < Zurück Weit                                                                                  | er > Abbrechen               |

| Profi cash        | Denutzererkennung |
|-------------------|-------------------|
| profi casti       | HBCI-Benutzerer   |
| Abschattans       | en.               |
| Morgen kann komme |                   |
| Wir machen den    |                   |

Vergeben Sie bitte im 4. und letzten Schritt dieser Bearbeitung unter **HBCI-Kürzel** eine Bezeichnung ein und klicken auf **Fertig stellen**.

| ×    |
|------|
| -4   |
|      |
| -0   |
|      |
|      |
|      |
|      |
|      |
|      |
| chen |
| chen |
|      |

#### 4. Auftraggeberkonten bearbeiten:

Dazu rufen Sie bitte den Menü-Punkt **Einstellungen** auf und betätigen den Button **Auftraggeberkonten bearbeiten**.

| - EF-               | Kontoinform              | nationen Zahlung              | sverkehr Auslands                | zahlungsverkehr | Datentransfer  | Services E     | instellungen                              |                     |                      |                    |
|---------------------|--------------------------|-------------------------------|----------------------------------|-----------------|----------------|----------------|-------------------------------------------|---------------------|----------------------|--------------------|
| -                   |                          |                               | <b>M</b>                         |                 |                | -              | 5                                         | 1                   | -                    | $\odot$            |
| HBCI-<br>Verwaltung | EBICS-BPD-<br>Verwaltung | EBICS-<br>Schlüsselverwaltung | Auftraggeberkonten<br>bearbeiten | Massenlöschung  | Massenänderung | Internetzugang | Auf Standardeinstellungen<br>zurücksetzen | Zuordnungskriterien | Druckereinstellungen | Weitere<br>Daten * |
|                     | Bankzuga                 | inge                          | Auftraggeberkonten               | Massendate      | nverwaltung    |                |                                           | Sonstiges           |                      | 10071101           |

In dem Fenster **Auftraggeberkonten anzeigen**, wählen Sie mit der linken Maustaste das Konto der VR-Bank Mitte aus.

| Dehloerd X HBCI-Veneitung X A           | Proggeberkorten annegen (K                     |           |         |          |                |   |
|-----------------------------------------|------------------------------------------------|-----------|---------|----------|----------------|---|
| Attacher Filter Loss preparateria filte | angestell w Literan Speidem                    |           |         |          |                |   |
| Deher So one Spatianiderschrift in die  | en Berold, um nach dieser Spätle zu gruppieren |           |         |          |                | Q |
| Rang + Kontrobereichnung                | IBAN                                           | Entirente | Inhaber | Kontoert | Kontokategorie |   |
| - 0                                     | •                                              | 0         | 0       | •        | •              |   |
|                                         |                                                |           |         |          |                |   |
|                                         |                                                |           |         |          |                | _ |

Über den Button **Bearbeiten** gelangen Sie in das das Fenster **Auftraggeberkonto**.

| Neu anlegen | Bearbeiten | Löschen | Drucken und Exportieren |
|-------------|------------|---------|-------------------------|
|             |            |         |                         |

# Abschaltung der HBCI-Benutzererkennung Profi cash Morgen kann kommen. Wir machen den Weg frei.

Unter dem Menü-Punkt Verwendungen wählen Sie bitte im Feld HBCI-ID/FinTS den Namen der Bankverbindung aus und beenden den Vorgang dann mit Klick auf den Button Speichern und Beenden. Somit wurde die Umstellung der Auftraggeberkonten erfolgreich durchgeführt.

|                                    | Auftraggeberkonto |                   |
|------------------------------------|-------------------|-------------------|
| Contobezeichnung                   | Testkonto         |                   |
| Contoart                           | Konto allgemein   | ~                 |
| Contokategorie                     |                   | ~                 |
| <ul> <li>Bankverbindung</li> </ul> |                   | *                 |
| Kontonummer                        |                   |                   |
| Bankleitzahl                       |                   |                   |
| IBAN                               |                   |                   |
| BIC                                |                   |                   |
| Bankname                           |                   |                   |
| Bankort                            |                   |                   |
| ▼ Inhaberangaben                   |                   | *                 |
| ▼ TIPANET-Adresse                  |                   | #                 |
| ▼ Einstellungen                    |                   | *                 |
| <ul> <li>Verwendungen</li> </ul>   |                   | *                 |
| HBCI-ID/FinTS                      | kein              | ~                 |
| BPD-ID/EBICS                       | keine             | ~                 |
| Bundesbank-Meldenummer             |                   | ⊻ ,               |
| Konto ändern Saldo a               | uf 0,00 setzen    | Speichern Beenden |

Sollten Sie weitere Konten der VR-Bank Mitte angelegt haben, wiederholen Sie bitte diese Schritte, bis alle Auftraggeberkonten umgestellt sind. Nach der Umstellung können Sie wie gewohnt ihre Bankgeschäfte über die Software Profi cash durchführen.

### Danke, dass Sie mitmachen!

Und so erreichen Sie uns: Telefon: 05527 845-100 | E-Mail: e-bank@vrbankmitte.de